# u-center 設定ソフトの使用方法

# **CP2102 UART**のドライバー設定

最初、PCのUSBポートに、USB CP2102 UART 基板を接続してください。 CP2102 UART ドライバーを下記からダウンロードして、インストールします。 http://www.silabs.com/products/mcu/pages/usbtouartbridgevcpdrivers.aspx

正しくドライバーが認識された場合、デバイスマネージャーで下記のように表示されます。

| ☆ 🛅 ポータブル デバイス                                    |
|---------------------------------------------------|
| 白「字 ポート (COM と LPT)                               |
| Brother MEC-J700D Remote Setup Port (COM4)        |
| - 🐺 Silicon Labs CP210x USB to UART Bridge (COM5) |
| 亩… 🖄 マワスとそのはかのボインティンク テハイス                        |

動作確認後、IGPS-NEO-7M 基板と CP2102 を下記のように接続してください。 (仕入れロットによっては、ピンアサインが違う場合がございます。必ず実際の 基板上の名称を確認してから配線を行ってください。)

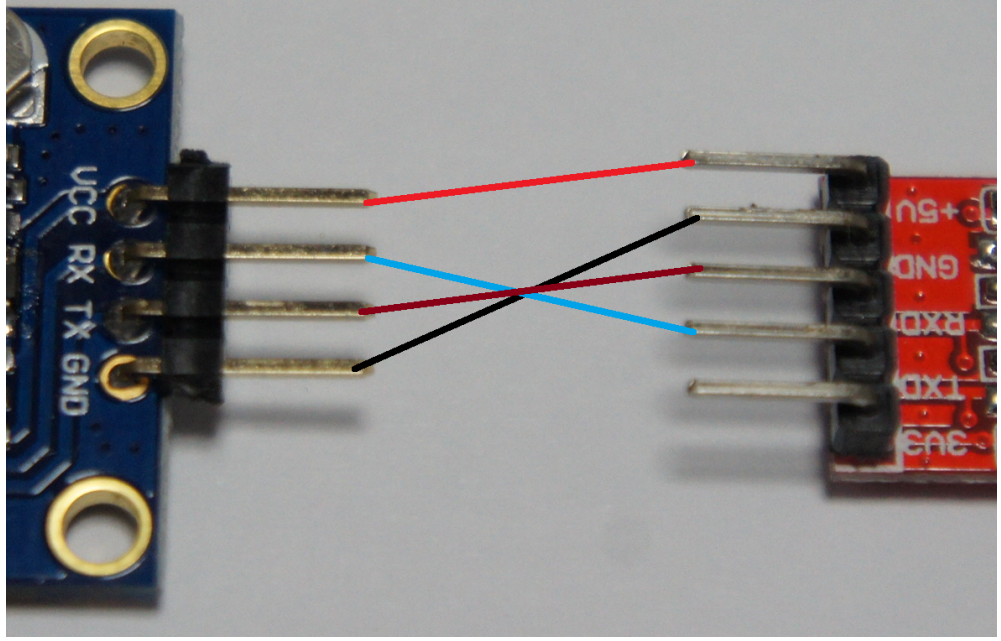

| IGPS-NEO-7M 側 | CP2102 UART 側 |
|---------------|---------------|
| VCC           | VCC (+5V)     |
| RX            | TXD           |
| TX            | RXD           |
| GND           | GND           |

### アンテナの接続

付属の GPS アンテナを、SMA コネクター経由で接続します。できるだけ多くの衛星をできるだけ強く受信できるように、ア ンテナを窓の外に出すか、窓際に設置します。

### u-center のインストール

下記サイトより、u-center ソフトをダウンロードし、PC にインストールしてください。 <u>http://www.u-blox.com/en/evaluation-tools-a-software/u-center/u-center.html</u> ページ右側の「u-center Windows」をクリックします。

次のページの下側にある「u-center for Windows, version 8.1x」をクリックするとダウンロードが開始されます。適当なフォ ルダーに解凍後、u-Center.exeを実行し、ソフトウエアを立ち上げてください。

### UART ポートの設定

Receiver → Port → COMn を指定します。(nは、デバイスマネージャーで表示されている CP2102 の COM ポート番号です。)

| Player | Receiver   | Tools Wir  | ndow           | Help               |   |  |
|--------|------------|------------|----------------|--------------------|---|--|
| 3 Fa   | Port       |            | Þ              | Disconnect         |   |  |
| 2 L36  | Baudrate   |            | •              | COM4               |   |  |
| Ξ Σ    | Location ( | API        |                | COM5               |   |  |
| *      | Sensor Al  | PI         | ▶ <sup>−</sup> | Network connection | • |  |
|        | Network of | connection | →E             |                    | _ |  |

次に、Receiver → Baudrate で、ボーレートを指定します。本製品の場合は、9,600 に設定します。

| Player   | Receiver | Tools     | Window | v Help           |   |
|----------|----------|-----------|--------|------------------|---|
| 3 DA I   | Port     |           | •      |                  |   |
| 8 1.546  | Baudrat  | e         | •      | 1'200            |   |
| Ξ Σ      | Location | APT       |        | 2'400            | 3 |
| <u> </u> | Sensor   | API       | •      | 4'800            | F |
| ₩        |          |           |        | • 9 600          |   |
|          | Network  | connect   | ion 🕨  | 19'200           |   |
|          | Autobau  | ding<br>1 |        | 38 400<br>57'600 |   |

次に、Receiver  $\rightarrow$  Generation で、u-blox 7 を選択します。

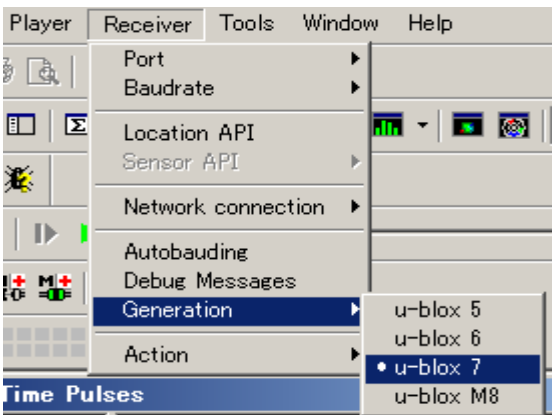

正しく動作しない場合は、Receiver  $\rightarrow$  Action  $\rightarrow$  Coldstart を選択し、コールドスタートさせることで、正常に動作する場合があります。(数十秒から数分待つ場合があります。)

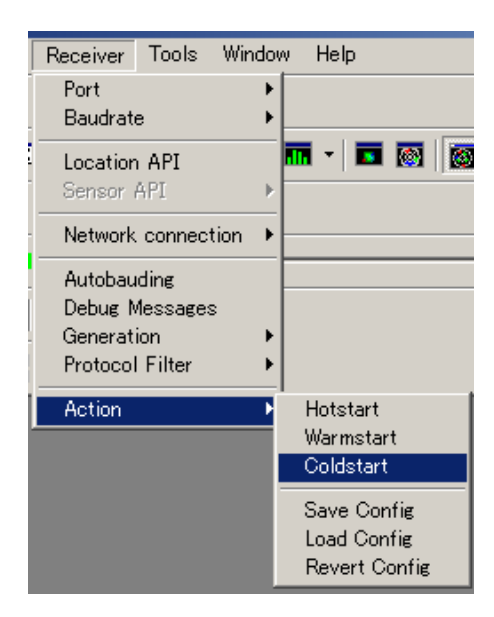

# RF 信号発生器の周波数設定

IGPS-NEO-7M は、GPS にロックしない場合も、不安定で不正確では有りますが、信号を発振します。ロック後に高精度且 つ高安定な信号が発振されます。

View  $\rightarrow$  Configuration View を開きます。

|   | View           | Player     | Receiver | Tools   | Window        |
|---|----------------|------------|----------|---------|---------------|
| ļ | Packet Console |            |          | F6      | b %6          |
| ļ | Binary Console |            |          | F7      |               |
|   | Text           | t Console  | 1        | F8      | _ <b>&gt;</b> |
| I | Mes            | sages Vi   | ew       | F9      |               |
| l | Con            | figuration | View     | Otrl+F9 |               |
|   | Stat           | istic Viev | v        | F10     |               |

#### 下記の窓が表示されます。

| 🕵 Configure – Time Pulses 📃                                                                                                    |                                                                                                    |      |  |  |
|----------------------------------------------------------------------------------------------------|----------------------------------------------------------------------------------------------------|------|--|--|
| ANT (Antenna Settings)<br>CFG (Configuration)                                                                                                    | UBX - CFG (Config) - TP5 (Timepulse 5)                                                                                                    | 21 s |  |  |
| Configure - Time Puls AT (Antenna Settings) CFG (Configuration) DAT (Datum) DOSC (Disciplined oscillator EKF (EKF Settings) ESFGWT (Gyro+Wheeltick) ESRC (External source conf EXN (Fix Now Mode) GNSS (GNSS config) ITFM (Jamming/Interference LOGFILTER (Log settings) MSG (Messages) ITFM (Jamming/Interference LOGFILTER (Log settings) MSG (Messages) NAV5 (Navigation 5) NAV55 (Navigation 5) NAV55 (Navigation 5) NAV55 (Navigation 5) NAV55 (Navigation 5) NAV55 (Navigation 5) NAV55 (Navigation 5) NAV56 (Navigation 5) NAV5 (Navigation 5) NAV5 (Navig | es<br>UBX - CFG (Config) - TP5 (Timepulse 5)<br>Timepulse Settings<br>□ - TIMEPULSE ▼<br>✓ Active<br>✓ Frequency Period<br>Frequency 1 [H2]<br>C Length ① Duty Cycle<br>Duty 50.000000 [%]<br>✓ Lock to GNSS frequency if available<br>✓ Other Setting in GNSS time locked mode<br>Sync mode<br>Frequency Locked 137779 [H2]<br>Duty Locked 137779 [H2]<br>Duty Locked 137779 [H2] | 21 s |  |  |
| TABLOT (TX TIME Stots)                                                                                                    | User Delay 0 [ns]                                                                                                    |      |  |  |
| USB (Universal Serial Bus)                                                                                                    | Receiver Global Settings<br>Cable Delay 50 [ns]<br>RF Group Delay 0 [ns]                                                                                                    |      |  |  |
| ि X ≣Send å¥ Po                                                                                                    |                                                                                                    |      |  |  |
|                                                                                                    |                                                                                                    |      |  |  |

左側の枠内にある、「TP5 (Timepulse 5)」をクリックしてください。

- 1) Frequency を選択
- 2) Duty Cycle を選択
- 3) Frequency Locked に発振する周波数を入力。
- 4) Duty Locked にデューティーを入力 (通常は 50%)
- 5) Send をクリックすることにより、本設定がGPS モジュールに伝達されます。

尚、ロック状態でない場合にも、RF 信号を発振することができますので、下記の欄で設定後、Send をクリックしてください。 非ロック時には、Frequency の周波数が、ロック時には Frequency Locked の周波数が発振されます。

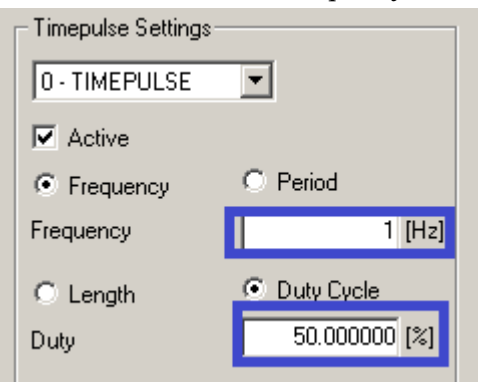

#### 周波数ロック前の画面

周波数ロック後の画面

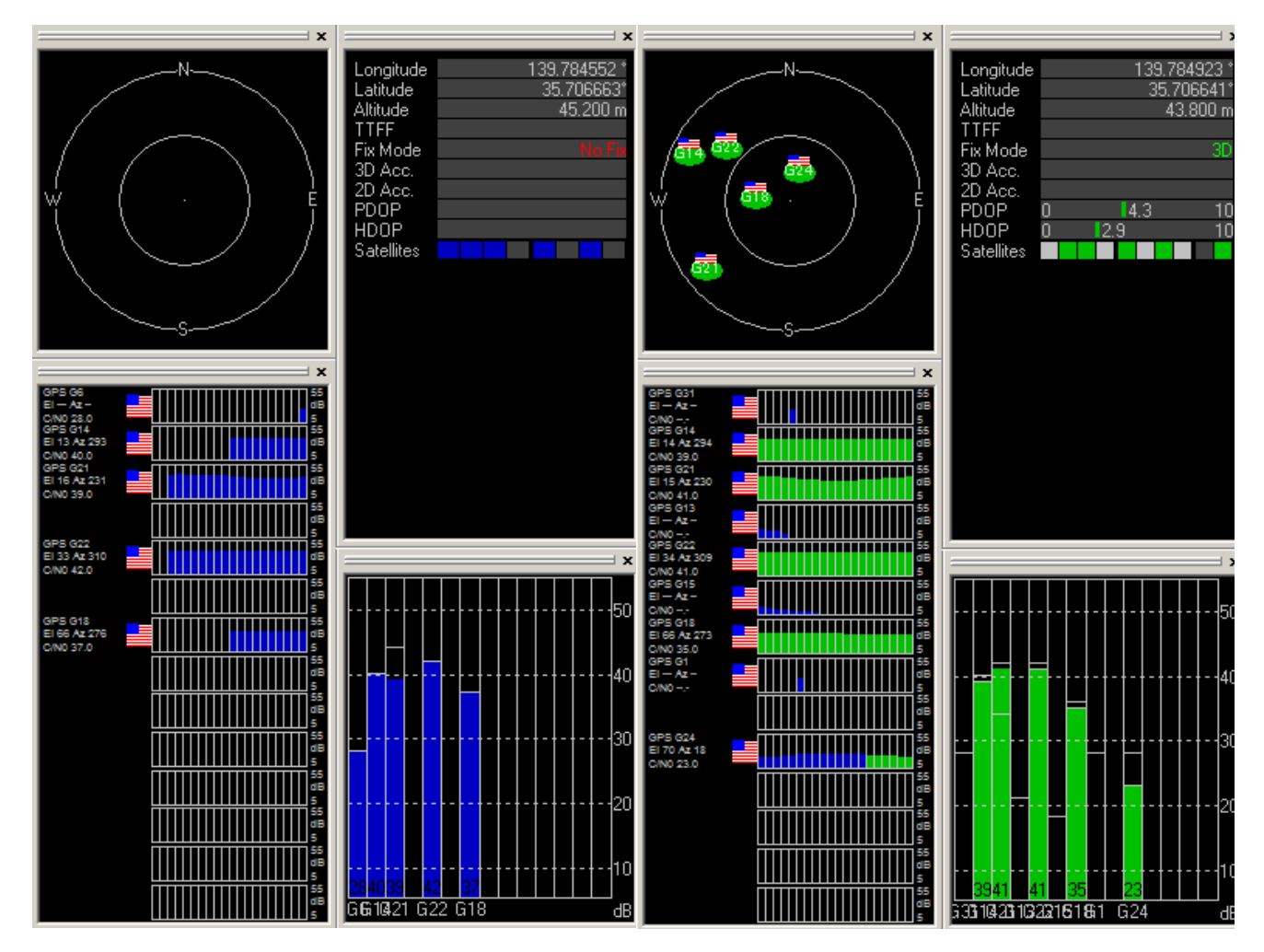

ロック前は、青い表示ですが、ロックされると、緑色に変わり、No Fix が 3D 表示になります。

# RF信号の取り出し

IGPS-NEO-7MのRF出力は、付属の0.1uFデカップリングコンデンサー経由で取り出しています。アースは、近接のGND パッドを利用します。

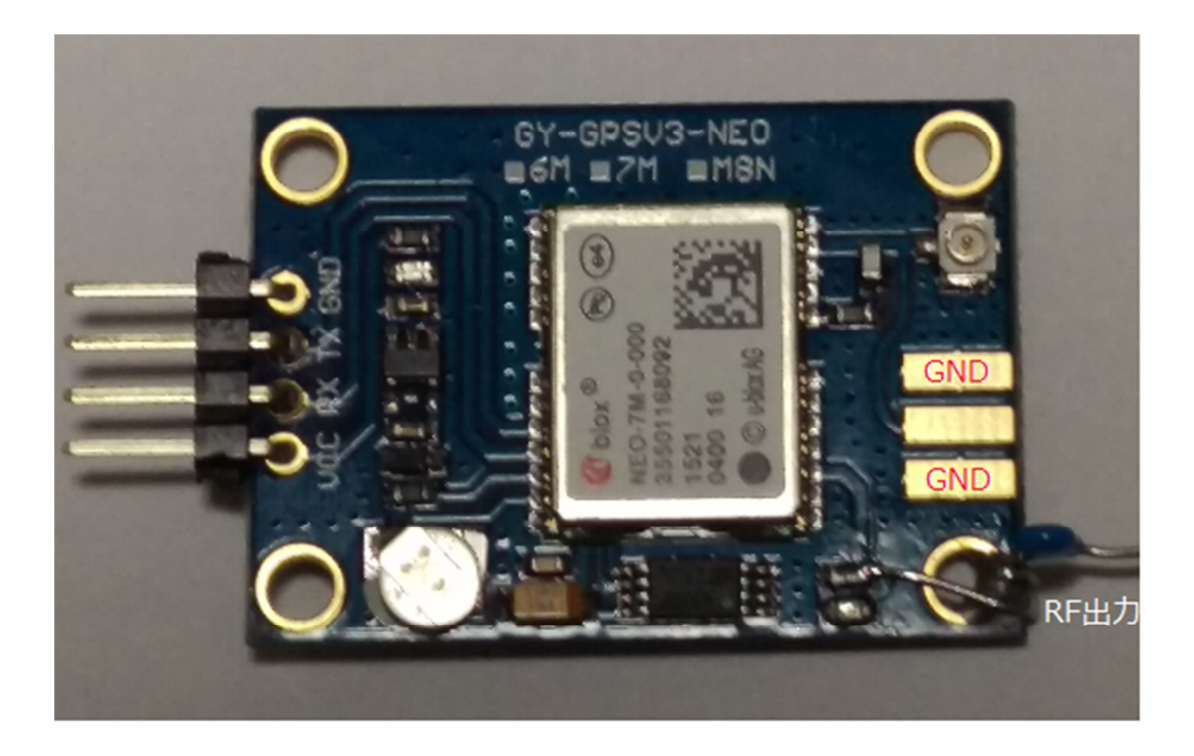

# ロック状態で 1pps を利用する場合

IGPS-NEO-7Mは、バックアップ用にスーパーキャパシターを搭載していますが、Vcc供給停止後数秒で工場出荷状態に戻ってしまいます。これは、初期状態でロックされた 1pps を発振する様に設計されている為です。ロックした 1pps は、基板上のLED で確認できます。ロック時には緑色が 1 秒間隔で点滅します。